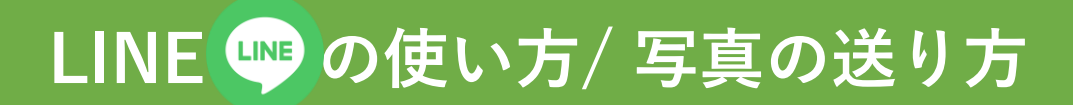

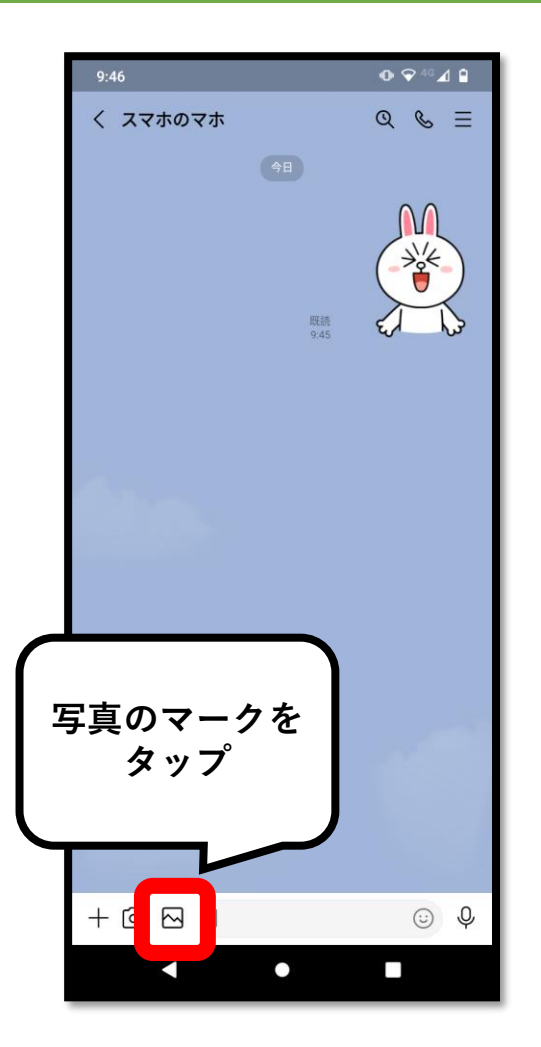

トーク画面の左下にある 「写真のマーク 🕰 」を タップします。

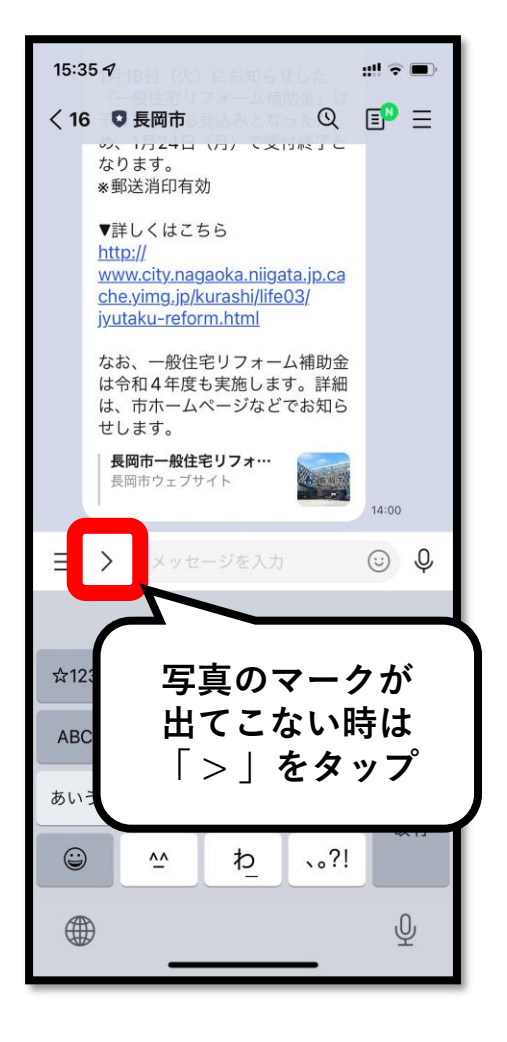

「写真のマーク ─」が 出てこないときは、 「 **〉**」をタップすると 出てきます。

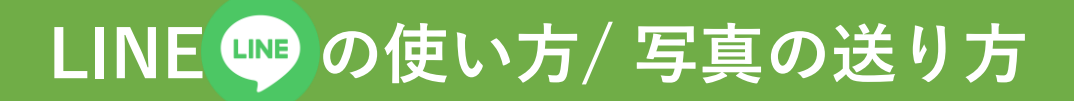

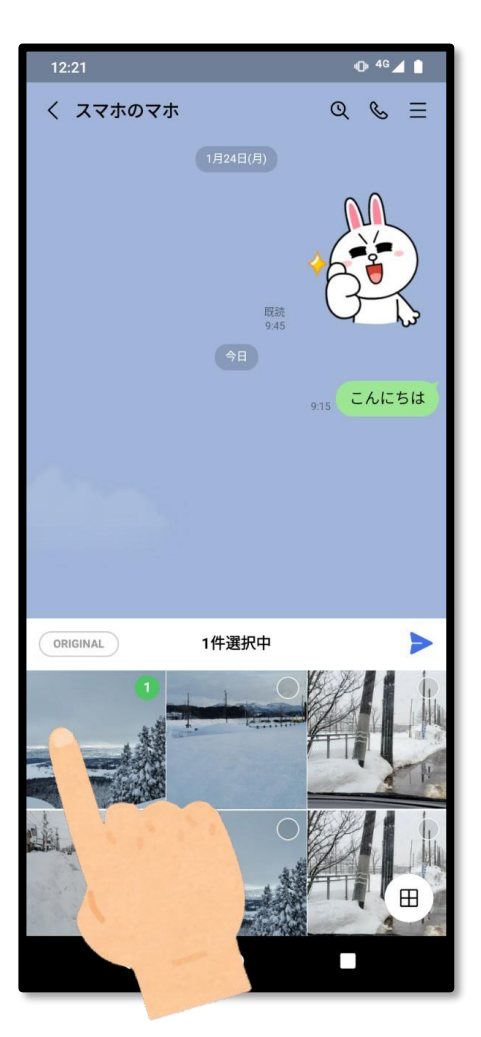

送りたい写真を 選んで、タップします。

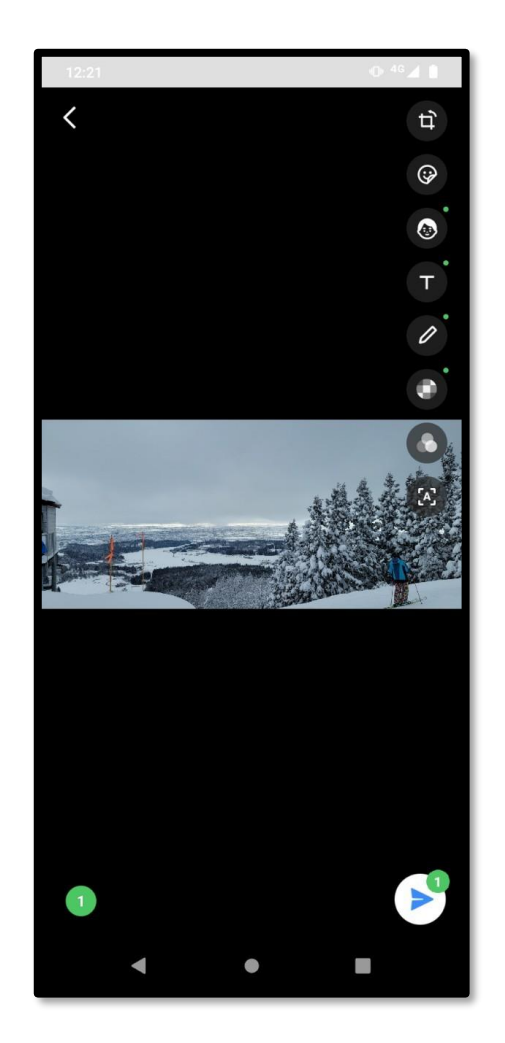

写真を選んだら、 「送信ボタン▶」を タップします。 トーク画面に戻り、 相手へ送信されます。

※複数枚の写真を同時に送る 方法は、動画をご覧ください。